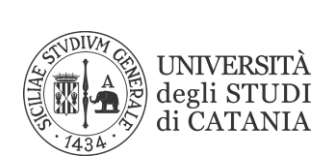

## Istruzioni configurazione VPN su MacOS

- 1. Aprire le impostazioni di sistema del vostro Mac
- 2. Selezionare nel menù visualizzato Rete

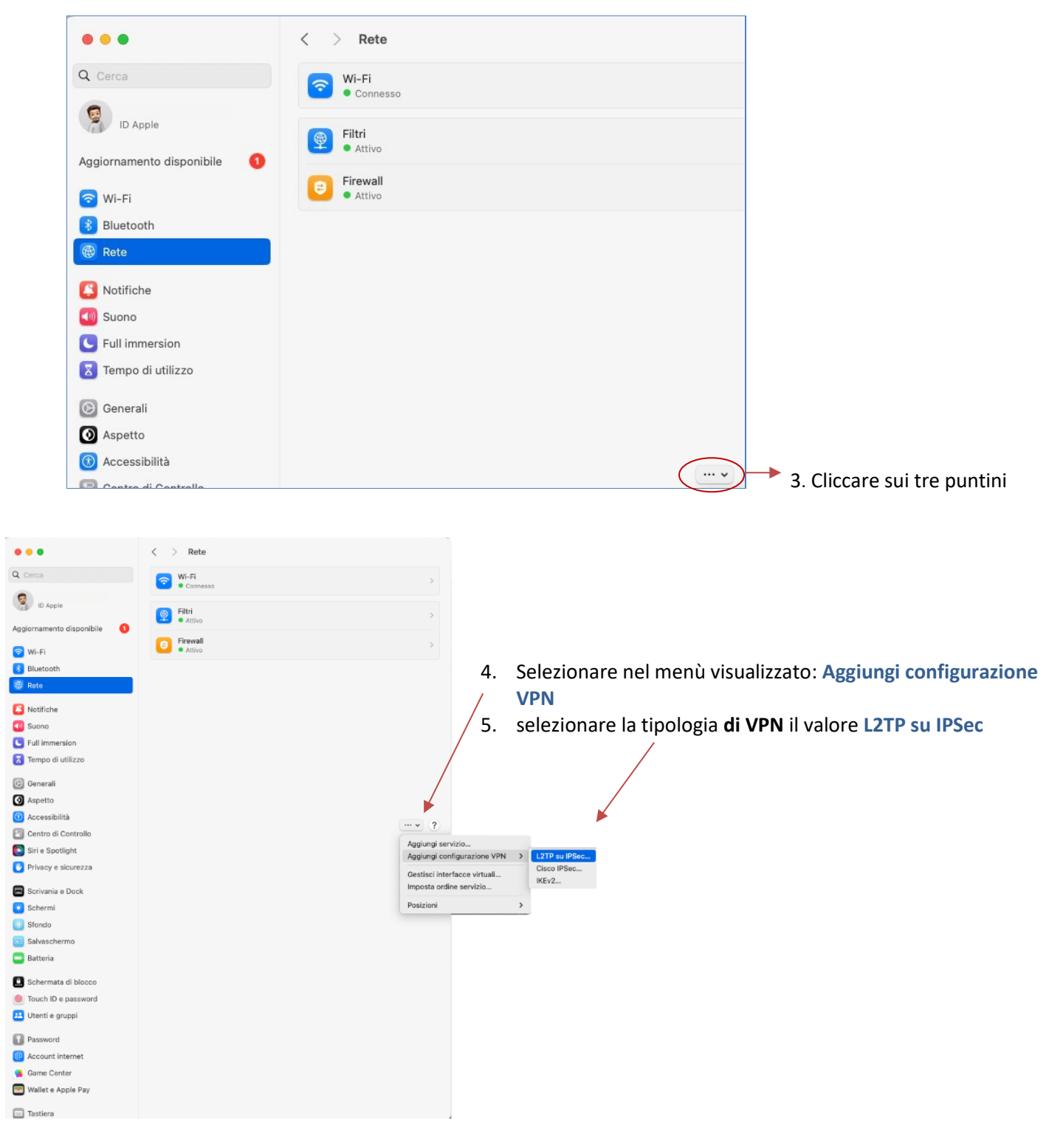

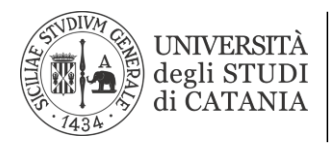

## Area dei Sistemi Informativi

| L2TP su IPSec     | Nome visualizzato       | UniCT               |
|-------------------|-------------------------|---------------------|
| Opzioni<br>TCP/IP | Configurazione          | Default 🗘           |
| DNS               | Indirizzo server        | vpnstudenti.unict   |
| Proxy             | Nome account            | codice fiscale      |
|                   | Autenticazione utente   | Password 🗘          |
|                   | Password                | ••••••              |
|                   | Autenticazione computer | Segreto condiviso 🗘 |
|                   | Segreto condiviso       | ••••••              |
|                   | Nome gruppo             | Facoltativo         |
|                   |                         | Annulla Crea        |

- 6. Nome visualizzato: assegnare un nome descrittivo digitandolo nella casella es. UNICT
- 7. Indirizzo del server: vpnstudenti.unict.it
- 8. Nome account: codice fiscale
- 9. Autenticazione utente: con password
- 10. Autenticazione computer: Segreto Condiviso
- 11. Segreto condiviso: digitare rispettando il maiuscolo VPNUNICT

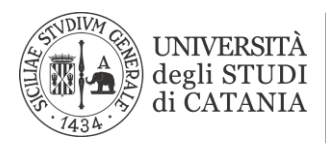

## Area dei Sistemi Informativi

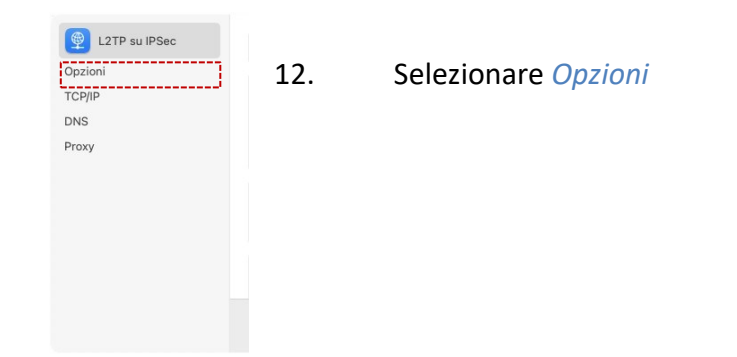

| ( L2TP su IPSec   | Disconnetti quando passi da un account utente all'altro                                    |         |
|-------------------|--------------------------------------------------------------------------------------------|---------|
| Opzioni<br>TCP/IP | Disconnetti quando l'utente esegue il logout<br>Invia tutto il traffico in connessione VPN |         |
| Proxy             | Abilita log dettagliato                                                                    |         |
|                   |                                                                                            |         |
|                   |                                                                                            |         |
|                   | Annu                                                                                       | la Crea |

- 13. Selezionare Invia tutto il traffico in connessione VPN
- 14. Cliccare su Crea

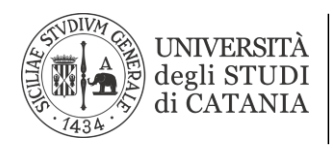

## Per connettersi abilitare la VPN appena creata.

| • • •                         | < > VPN                      |                                 |
|-------------------------------|------------------------------|---------------------------------|
| Q Cerca                       | UNICT<br>• Connesso da 00:14 |                                 |
| ID Apple                      | VPN e privacy                | Aggiungi configurazione VPN • ? |
| Aggiornamento disponibile 🛛 🚺 |                              |                                 |
| 🛜 Wi-Fi                       |                              |                                 |
| 🛞 Bluetooth                   |                              |                                 |
| 🛞 Rete                        |                              |                                 |
| 👰 VPN                         |                              |                                 |
| Notifiche                     |                              |                                 |
| ໜ Suono                       |                              |                                 |
| <b>C</b> Full immersion       |                              |                                 |
| 🔀 Tempo di utilizzo           |                              |                                 |
| 🔘 Generali                    |                              |                                 |
| O Aspetto                     |                              |                                 |
| 🔞 Accessibilità               |                              |                                 |
| Centro di Controllo           |                              |                                 |
| Siri e Spotlight              |                              |                                 |
| 🕑 Privacy e sicurezza         |                              |                                 |
| 🗐 Scrivania e Dock            |                              |                                 |
| 🛞 Schermi                     |                              |                                 |